# MITSUBISHI Electric Corporation MELSEC FX Series

## **Computer Link Driver**

Supported version TOP Design Studio V1.0 or higher

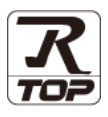

## CONTENTS

We would like to thank our customers for using M2I's "Touch Operation Panel (M2I TOP) Series". Read this manual and familiarize yourself with the connection method and procedures of the "TOP and external device".

#### **1.** System configuration

#### Page 2

Describes the devices required for connection, the setting of each device, cables, and configurable systems.

#### 2. External device selection Page 4

Select a TOP model and an external device.

## **3.** TOP communication setting Page 5

Describes how to set the TOP communication.

#### 4. External device setting Page 10

Describes how to set up communication for external devices.

### 5. Cable table

#### Page 12

Describes the cable specifications required for connection.

#### **6.** Supported addresses

#### Page 14

Refer to this section to check the addresses which can communicate with an external device.

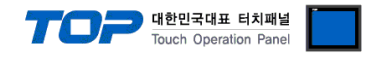

## 1. System configuration

The system configuration of TOP and "MITSUBISHI Electric Corporation - MELSEC FX Computer Link" is as follows.

| CPU                  | Link I/F <sup>*Note 1)</sup>                                                                                     | Communication<br>method       | System setting     | Cable          |
|----------------------|----------------------------------------------------------------------------------------------------|-------------------------------|--------------------|----------------|
|                      | FX3G-232-BD<br>FX3U-232ADP+ FX3G-CNV-ADP                                                                         | RS-232C                       |                    |                |
| FX3G-14M<br>FX3G-24M | FX3G-485-BD<br>FX3U-485ADP+FX3G-CNV-ADP                                                                          | RS422<br>( 4 wire )<br>RS-485 |                    |                |
|                      |                                                                                                    | ( 2 wire )                    |                    |                |
|                      | When using channel 1<br>FX3G-232-BD (connect to the connector 1 of<br>the additional unit)                       | RS-232C                       |                    |                |
|                      | FX3U-232ADP + FX3G-CNV-ADP                                                                                       | DC 422                        |                    |                |
|                      | FX3G-485-BD (connect to the connector 1 of                                                                       | (4  wire)                     |                    |                |
|                      | the additional unit)                                                                                             | ( 4 wile )<br>RS-485          |                    |                |
|                      | FX3U-485ADP + FX3G-CNV-ADP                                                                                       | (2 wire)                      |                    |                |
| FX3G-40M             | When using channel 2                                                                                             | (2 wite)                      |                    |                |
| FX3G-60M             | FX3G-232-BD (connect to the connector 2 of<br>the additional unit)<br>FX3U-232ADP + FX3U-■ADP + FX3G-CNV-<br>ADP | RS232C                        |                    |                |
|                      | FX3G-485-BD (connect to the connector 2 of                                                                       | RS422                         |                    |                |
|                      | the additional unit)                                                                                             | ( 4 wire )                    |                    |                |
|                      | FX3U-485ADP + FX3U-■ADP + FX3G-CNV-                                                                              | RS-485                        |                    |                |
|                      | ADP                                                                                                    | ( 2 wire )                    | <u>3. TOP</u>      |                |
|                      | When using channel 1                                                                                             |                               | communication      |                |
|                      | FX3U-232ADP                                                                                                    | RS-232C                       | setting            | 5. Cable table |
|                      |                                                                                                    | RS422                         | 4. External device |                |
|                      | FA30-403ADF                                                                                                    | ( 4 wire )                    | setting            |                |
|                      |                                                                                                    | RS-485                        |                    |                |
| FX3UC-□MT/D          |                                                                                                    | ( 2 wire )                    |                    |                |
| FX3UC-DMT/DSS        | When using channel 2                                                                                             |                               | ]                  |                |
|                      | FX3U-232ADP + FX3U-■ADP                                                                                          | RS-232C                       |                    |                |
|                      | FX3U-485ADP + FX3U-■ADP                                                                                          | RS422                         |                    |                |
|                      |                                                                                                    | ( 4 wire )                    |                    |                |
|                      |                                                                                                    | RS-485                        |                    |                |
|                      |                                                                                                    | ( 2 wire )                    |                    |                |
|                      | When using channel 1                                                                                             |                               |                    |                |
|                      | FX3U-232-BD                                                                                                    | RS-232C                       |                    |                |
|                      | FX3U-232ADP + FX3U-CNV-BD                                                                                        |                               |                    |                |
|                      |                                                                                                    | RS422                         |                    |                |
|                      | FX3U-485-BD                                                                                                    | ( 4 wire )                    |                    |                |
|                      | FX3U-485ADP + FX3U-CNV-BD                                                                                        | RS-485                        |                    |                |
| FX3UC-32MT-LT        |                                                                                                    | ( 2 wire )                    |                    |                |
| FX3U                 | When using channel 2                                                                                             |                               |                    |                |
|                      | FX3U-232ADP + FX3U-∐BD,<br>FX3U-232ADP + FX3U- <b>■</b> ADP + FX3U-CNV-BD                                        | RS-232C                       |                    |                |
|                      |                                                                                                    | RS422                         |                    |                |
|                      | FX3U-485ADP + FX3U-□BD                                                                                           | ( 4 wire )                    |                    |                |
|                      | FX3U-485ADP + FX3U-■ADP + FX3U-CNV-BD                                                                            | RS-485                        |                    |                |
|                      |                                                                                                    | ( 2 wire )                    |                    |                |

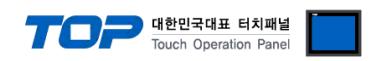

Solution Continued on next page.

| CPU          | Link I/F <sup>*Note 1)</sup>                                           | Communication<br>method | System setting                                                                | Cable          |
|--------------|------------------------------------------------------------------------|-------------------------|-------------------------------------------------------------------------------|----------------|
| FX2N         | FX2N-232-BD<br>FX2NC-232ADP + FX2N-CNV-BD                              | RS-232C                 |                                                                               |                |
|              | FX2N-485-BD<br>FX0N-485ADP + FX2N-CNV-BD<br>FX2NC-485ADP + FX2N-CNV-BD | RS422<br>( 4 wire )     |                                                                               |                |
|              |                                                                        | RS-485<br>( 2 wire )    | <u>3. TOP</u><br>communication<br><u>setting</u><br><u>4. External device</u> |                |
| FX1N<br>FX1S | FX1N-232-BD<br>FX2NC-232ADP + FX1N-CNV-BD                              | RS-232C                 |                                                                               |                |
|              | FX1N-485-BD<br>FX0N-485ADP + FX1N-CNV-BD<br>FX2NC-485ADP + FX1N-CNV-BD | RS422<br>( 4 wire )     |                                                                               | 5. Cable table |
|              |                                                                        | RS-485<br>( 2 wire )    | <u>setting</u>                                                                |                |
|              | FX2NC-232ADP                                                           | RS-232C                 |                                                                               |                |
| FX2NC        |                                                                        | RS422                   |                                                                               |                |
| FX1NC        | FX0N-485ADP                                                            | ( 4 wire )              |                                                                               |                |
| FX0N         | FX2NC-485ADP                                                           | RS-485                  |                                                                               |                |
|              |                                                                        | (2 wire)                |                                                                               |                |

\*Note 1) One of ( 232, 422, 485, USB ) is entered in  $\Box$  in the Link I/F column. One of ( 232, 485 ) is entered in  $\blacksquare$  in the Link I/F column.

■ Connection configuration

• 1:1 (one TOP and one external device) connection – configuration which is possible in RS232C/422/485 communication.

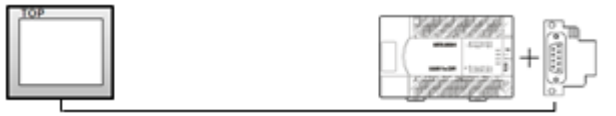

• 1:N (one TOP and multiple external devices) connection - configuration which is possible in RS422/485 communication.

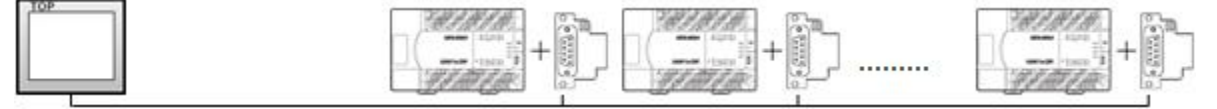

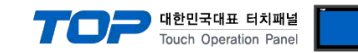

## 2. External device selection

■ Select a TOP model and a port, and then select an external device.

| PLC select [CO                                                                                                    | M1]                                                                                                    |                                                                                |                       |          |            |
|----------------------------------------------------------------------------------------------------|----------------------------------------------------------------------------------------------------|--------------------------------------------------------------------------------|-----------------------|----------|------------|
| Filter : [All]                                                                                                    |                                                                                                    |                                                                                | $\sim$                | Search : |            |
|                                                                                                    |                                                                                                    |                                                                                |                       | Mode     | I O Vendor |
| Vendor                                                                                                    |                                                                                                    | Model                                                                          |                       |          |            |
|                                                                                                    |                                                                                                    |                                                                                | MELSEC Q Series       |          |            |
| MITSUBISHI Electric Corp                                                                                                    | oration                                                                                                    |                                                                                | MELSEC FX Series      |          |            |
| OMRON Industrial Autom                                                                                                    | ation                                                                                                    | - 🌮                                                                            | MELSEC AnN/AnS Series |          |            |
| LS Industrial Systems                                                                                                    |                                                                                                    | 8                                                                              | MELSEC AnA/AnU Series |          |            |
| MODBUS Organization                                                                                                    |                                                                                                    |                                                                                | MELSERVO J2 Series    |          |            |
| SIEMENS AG.                                                                                                    |                                                                                                    |                                                                                | MELSERVO J3 Series    |          |            |
| Rockwell Automation                                                                                                    |                                                                                                    |                                                                                | MELSERVO 14 Series    |          |            |
| GE Fanuc Automation                                                                                                    |                                                                                                    |                                                                                | MELSERVO 54 Series    |          |            |
| PANASONIC Electric Work                                                                                                    | ß                                                                                                    |                                                                                | MELSEC FX2N-10/20GM   | Series   |            |
| YASKAWA Electric Corpor                                                                                                    | ation                                                                                                    |                                                                                | MELSEC iQ-F Series    |          |            |
| YOKOGAWA Electric Corp                                                                                                    | oration                                                                                                    |                                                                                |                       |          |            |
| Schneider Electric Industr                                                                                                    | ies                                                                                                    |                                                                                |                       |          |            |
| KDT Systems                                                                                                    |                                                                                                    |                                                                                |                       |          |            |
| RS Automation                                                                                                    |                                                                                                    | *                                                                              |                       |          |            |
| PLC Setting[ MELSE                                                                                                    | C FX Seri                                                                                                    | es ]                                                                           |                       |          |            |
| Alias Name :                                                                                                    | PLC1                                                                                                    |                                                                                |                       |          |            |
| Interface :                                                                                                    | Computer L                                                                                                    | ink                                                                            | ~                     |          |            |
| Protocol :                                                                                                    | MC Protoco                                                                                                    | I 1C                                                                           | ~                     | Co       | mm Manual  |
| String Save Mode :                                                                                                    | Firet   H HI                                                                                                    | Cha                                                                            | nne                   |          |            |
| String Save Mode :                                                                                                    | First LH HL                                                                                                    | Cha                                                                            | nge                   |          |            |
| String Save Mode :                                                                                                    | First LH HL                                                                                                    | , Cha                                                                          | nge                   |          |            |
| String Save Mode :           Use Redundancy           Operate Condition :           AN           Change Condition :                                             | First LH HL<br>D ~<br>TimeOut                                                                                                    | Cha                                                                            | (Second)              |          |            |
| String Save Mode :                                                                                                    | First LH HL<br>D ~<br>TimeOut<br>Condition                                                                                                    | 5 (                                                                            | (Second)              |          | Edit       |
| String Save Mode :<br>Use Redundancy<br>Operate Condition : AN<br>Change Condition :                                                                            | First LH HL<br>D ~<br>TimeOut<br>Condition                                                                                                    | 5 (                                                                            | (Second)              |          | Edit       |
| String Save Mode :<br>Use Redundancy<br>Operate Condition : AN<br>Change Condition :<br>Primary Option<br>Timeout                                               | First LH HL                                                                                                    | 5 (                                                                            | (Second)              |          | Edit       |
| String Save Mode :<br>Use Redundancy<br>Operate Condition : AN<br>Change Condition : P<br>Primary Option<br>Timeout<br>Send Wait                                | First LH HL D V TimeOut Condition 300 0                                                                                                    | 5 5                                                                            | (Second)              |          | Edit       |
| String Save Mode :<br>Use Redundancy<br>Operate Condition : AN<br>Change Condition : P<br>Primary Option<br>Timeout<br>Send Wait<br>Retry                       | First LH HL D Condition 300 0 5 6                                                                                                    | Cha<br>5<br>msec<br>• msec                                                     | (Second)              |          | Edit       |
| String Save Mode :<br>Use Redundancy<br>Operate Condition : AN<br>Change Condition :<br>Primary Option<br>Timeout<br>Send Wait<br>Retry<br>Station Num          | First LH HL                                                                                                    | Cha<br>5 (<br>msec<br>msec                                                     | (Second)              |          | Edit       |
| String Save Mode :<br>Use Redundancy<br>Operate Condition : An<br>Change Condition :<br>Primary Option<br>Timeout<br>Send Wait<br>Retry<br>Station Num<br>Pc No | First LH HL D D V TimeOut Condition                                                                                                    | Cha<br>5 (<br>)<br>msec<br>•<br>msec<br>•                                      | (Second)              |          | Edit       |
| String Save Mode :<br>Use Redundancy<br>Operate Condition : An<br>Change Condition :<br>Primary Option<br>Timeout<br>Send Wait<br>Retry<br>Station Num<br>Pc No | First LH HL           D           D           TimeOut           Condition           300           0           5           0           255              | Cha<br>5 €<br>9 msec<br>9 msec<br>9                                            | (Second)              |          | Edit       |
| String Save Mode :<br>Use Redundancy<br>Operate Condition : An<br>Change Condition :<br>Primary Option<br>Timeout<br>Send Wait<br>Retry<br>Station Num<br>Pc No | First LH HL           D            D            TimeOut            Condition            300         []           0         []           255         [] | Cha<br>5<br>5<br>7<br>8<br>9<br>8<br>9<br>8<br>9<br>9<br>9<br>9<br>9<br>9<br>9 | (Second)              |          | Edit       |
| String Save Mode :<br>Use Redundancy<br>Operate Condition : AN<br>Change Condition :<br>Primary Option<br>Timeout<br>Send Wait<br>Retry<br>Station Num<br>Pc No | First LH HL D Condition 300 0 5 0 255 0 255 0                                                                                                    | Cha<br>5 (<br>)<br>msec<br>\$<br>msec<br>\$<br>0                               | (Second)              |          | Edit       |
| String Save Mode :<br>Use Redundancy<br>Operate Condition : AN<br>Change Condition :<br>Primary Option<br>Timeout<br>Send Wait<br>Retry<br>Station Num<br>Pc No | First LH HL D Condition 300 5 6 255 6                                                                                                    | Cha<br>5 (<br>7 msec<br>7 msec<br>7 msec<br>7 msec<br>7 msec                   | (Second)              |          | Edit       |

| Settings        |        |                                                                                                    | Contents                                                |                                 |  |  |
|-----------------|--------|----------------------------------------------------------------------------------------------------|---------------------------------------------------------|---------------------------------|--|--|
| TOP             | Model  | Check the TOP display and process to select the touch model.                                                         |                                                         |                                 |  |  |
| External device | Vendor | Select the vendor of the external device to be connected to TOP.<br>Please select "MITSUBISHI Electric Corporation". |                                                         |                                 |  |  |
|                 | PLC    | Select an external device to con                                                                                     | Select an external device to connect to TOP.            |                                 |  |  |
|                 |        | ModelInterfaceProtocolMELSEC FX SeriesComputer LinkMC Protocol 1C ACPL                                               |                                                         |                                 |  |  |
|                 |        |                                                                                                    |                                                         |                                 |  |  |
|                 |        | Please check the system config<br>connect is a model whose syste                                                     | guration in Chapter 1 to see if<br>m can be configured. | the external device you want to |  |  |

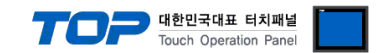

## 3. TOP communication setting

The communication can be set in TOP Design Studio or TOP main menu. The communication should be set in the same way as that of the external device.

#### 3.1 Communication setting in TOP Design Studio

#### (1) Communication interface setting

■ [Project > Project properties > TOP settings] → [Project option > Check "Use HMI settings" > Edit > Serial ]

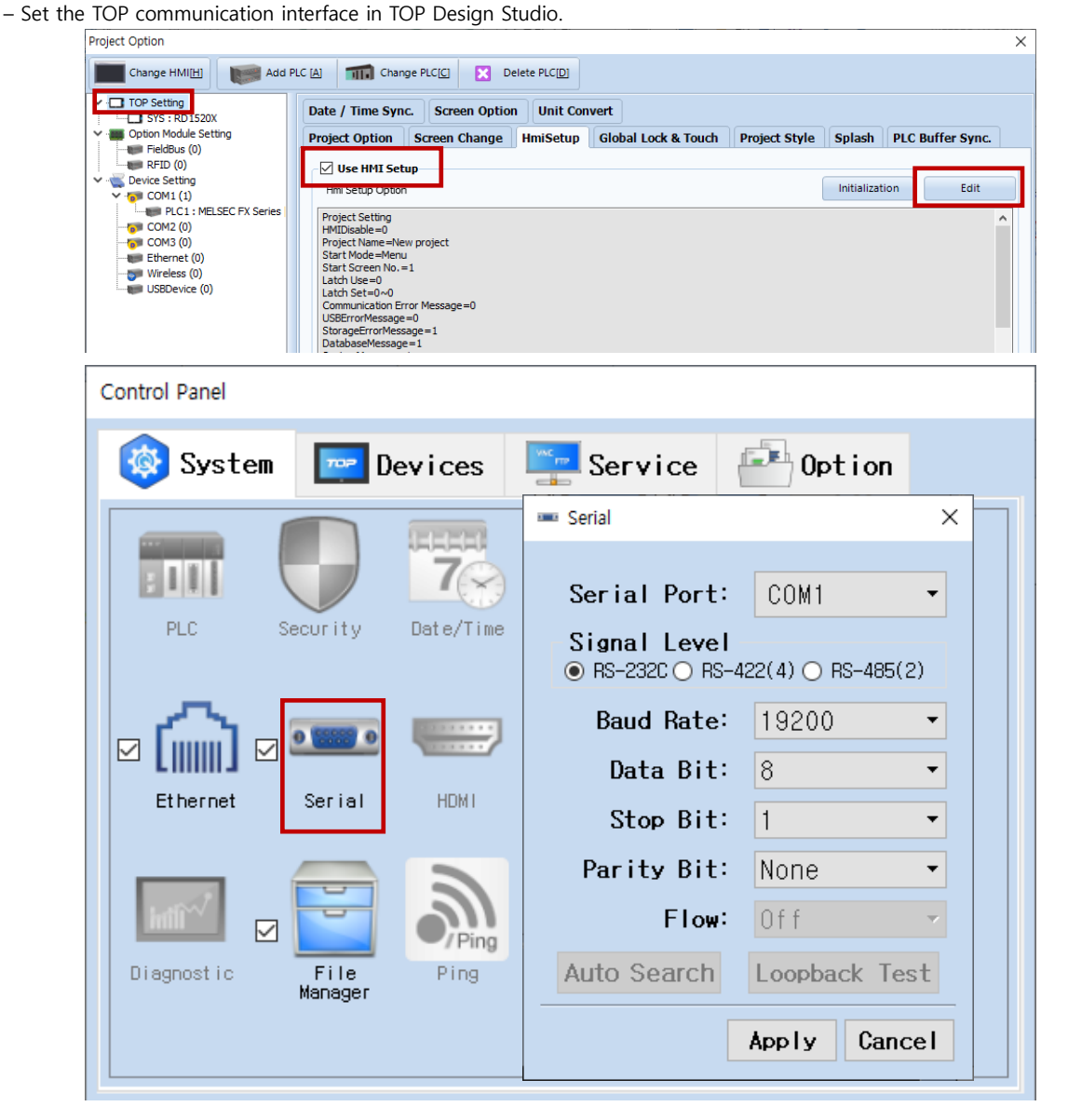

| Items               |         | ТОР    |        |            | Remarks |
|---------------------|---------|--------|--------|------------|---------|
| Signal Level (port) |         |        | DC 405 | RS-232C    |         |
|                     | KS-232C | KS-422 | KS-485 | RS-422/485 |         |
| Baud Rate           | 19200   |        |        |            |         |
| Data Bit            | 8       |        |        |            |         |
| Stop Bit            | 1       |        |        |            |         |
| Parity Bit          | None.   |        |        |            |         |

\* The above settings are examples recommended by the company.

| Items        | Description                                                                                     |
|--------------|-------------------------------------------------------------------------------------------------|
| Signal Level | Select the serial communication method between the TOP and an external device.                  |
| Baud Rate    | Select the serial communication speed between the TOP and an external device.                   |
| Data Bit     | Select the serial communication data bit between the TOP and an external device.                |
| Stop Bit     | Select the serial communication stop bit between the TOP and an external device.                |
| Parity Bit   | Select the serial communication parity bit check method between the TOP and an external device. |

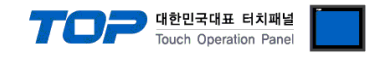

#### (2) Communication option setting

- [ Project > Project Property > PLC Setting > COM > "PLC1 : MELSEC-FX Series"]
  - Set the options of the MELSEC-FX Series CPU Direct communication driver in TOP Design Studio.

| Project Option                                                                                                    |                                                                                                    |                                                             |       | ×         |
|----------------------------------------------------------------------------------------------------|----------------------------------------------------------------------------------------------------|-------------------------------------------------------------|-------|-----------|
| Change HMI[H] Add PL                                                                                                    | A Change PLC[C]                                                                                                    | Delete PLC[D]                                               |       |           |
| Charge HMILE Add PC TOP Setting SYS : RD IS20X Option Module Setting Fieldbus (0) RFID (0) Device Setting COM1 (1) PIC1 : MELSEC FX Series COM2 (0) Ethernet (0) Wireless (0) USBDevice (0) | PLC Setting[ MELSEC FX Series         Alias Name :         Interface :         Computer Link         Protocol :         MC Protocol IC         String Save Mode :         First LH HL         Operate Condition :         AND         Change Condition :         Timeout         300 *         Send Wait         0 *         Pc No         255 * | Jette PtC[]<br>Change<br>5 (Second)<br>Edit<br>msec<br>msec | Co    | mm Manual |
| < >>                                                                                                    |                                                                                                    |                                                             | Apply | Close     |

| Items         | Settings                                                                            | Remarks |
|---------------|-------------------------------------------------------------------------------------|---------|
| Interface     | Select "Computer Link".                                                             | Fixed   |
| Protocol      | Select "MC Protocol 1C ACPU".                                                       | Fixed   |
| TimeOut (ms)  | Set the time for the TOP to wait for a response from an external device.            |         |
| SendWait (ms) | Set the waiting time between TOP's receiving a response from an external device and |         |
|               | sending the next command request.                                                   |         |
| Station Num   | Enter the prefix of an external device.                                             |         |
| PC No         | Set the prefix of TOP.                                                              |         |

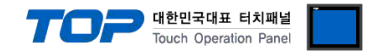

#### 3.2. Communication setting in TOP

\* This is a setting method when "Use HMI Setup" in the setting items in "3.1 TOP Design Studio" is not checked.

■ Touch the top of the TOP screen and drag it down. Touch "EXIT" in the pop-up window to go to the main screen.

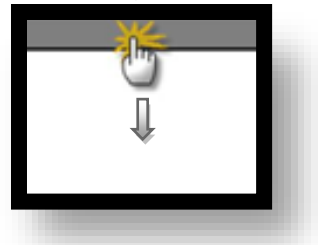

#### (1) Communication interface setting

■ [ Main screen > Control panel > Serial ]

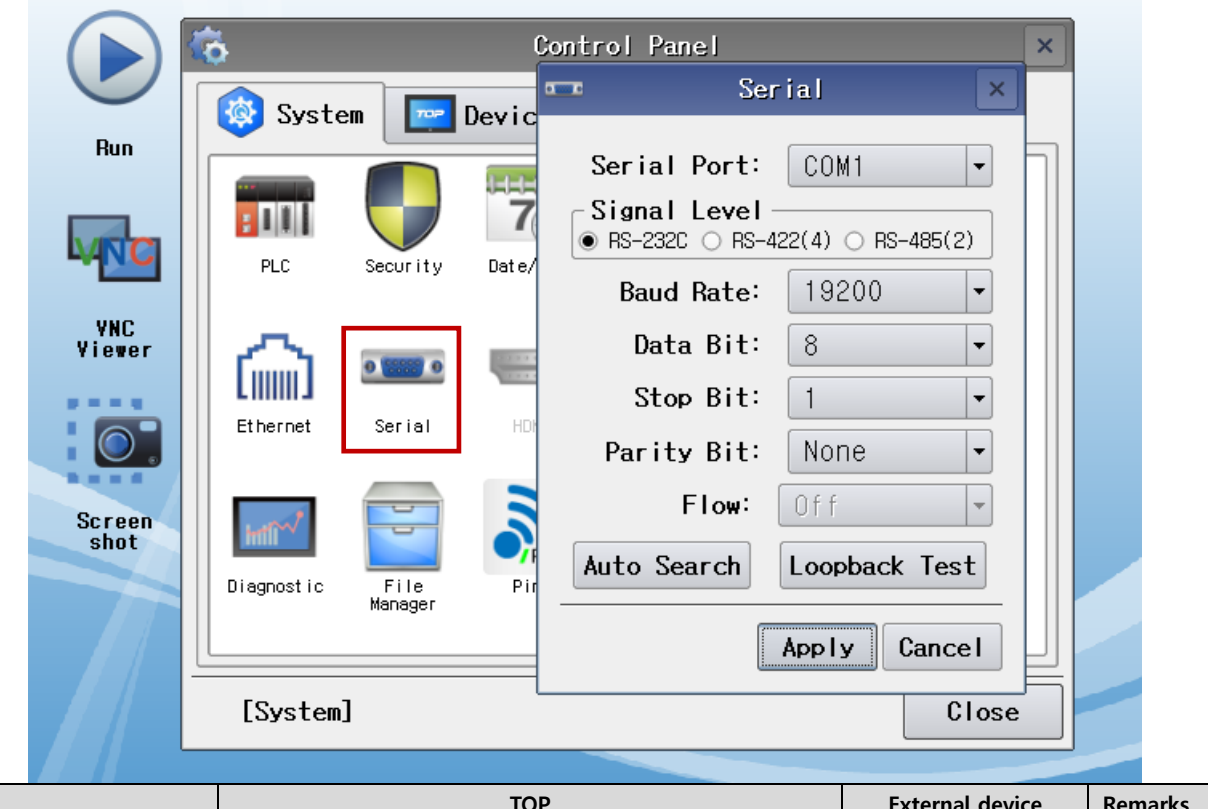

| Items               | ТОР     |        |        | External device | Remarks |
|---------------------|---------|--------|--------|-----------------|---------|
| Signal Level (port) |         |        |        | RS-232C         |         |
|                     | K3-232C | KS-422 | K3-400 | RS-422/485      |         |
| Baud Rate           |         | 19200  |        |                 |         |
| Data Bit            | 8       |        |        |                 |         |
| Stop Bit            | 1       |        |        |                 |         |
| Parity Bit          | None.   |        |        |                 |         |

 $\ast$  The above settings are setting  $\underline{examples}$  recommended by the company.

| Items        | Description                                                                                     |
|--------------|-------------------------------------------------------------------------------------------------|
| Signal Level | Select the serial communication method between the TOP and an external device.                  |
| Baud Rate    | Select the serial communication speed between the TOP and an external device.                   |
| Data Bit     | Select the serial communication data bit between the TOP and an external device.                |
| Stop Bit     | Select the serial communication stop bit between the TOP and an external device.                |
| Parity Bit   | Select the serial communication parity bit check method between the TOP and an external device. |

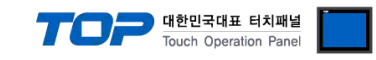

#### (2) Communication option setting

■ [Main screen > Control panel > PLC ]

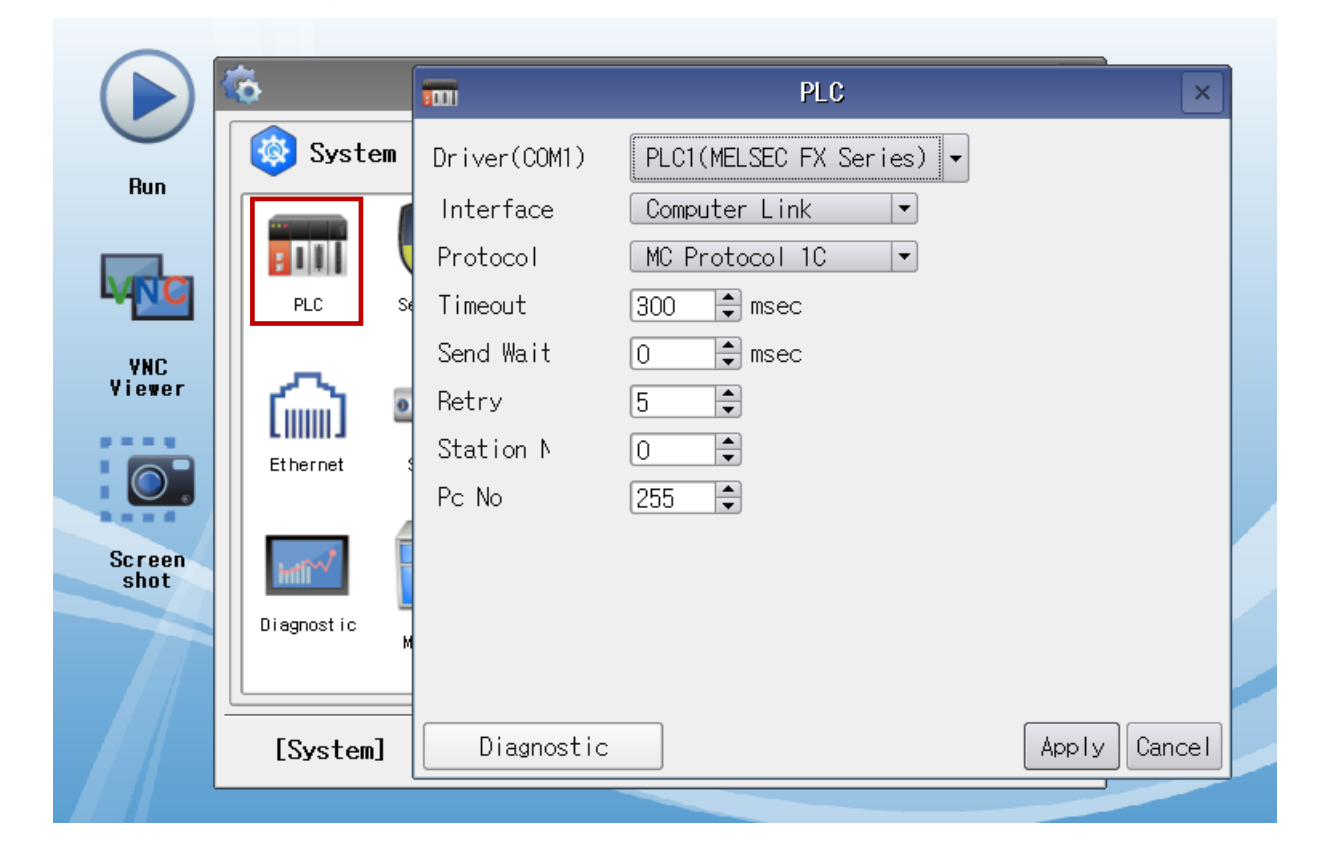

| Items         | Settings                                                                            | Remarks |
|---------------|-------------------------------------------------------------------------------------|---------|
| Interface     | Select "Computer Link".                                                             | Fixed   |
| Protocol      | Select "MC Protocol 1C ACPU".                                                       | Fixed   |
| TimeOut (ms)  | Set the time for the TOP to wait for a response from an external device.            |         |
| SendWait (ms) | Set the waiting time between TOP's receiving a response from an external device and |         |
|               | sending the next command request.                                                   |         |
| Station Num   | Enter the prefix of an external device.                                             |         |
| PC No         | Set the prefix of TOP.                                                              |         |

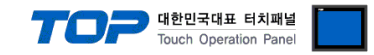

#### **3.3 Communication diagnostics**

■ Check the interface setting status between the TOP and an external device.

- Touch the top of the TOP screen and drag it down. Touch "EXIT" in the pop-up window to go to the main screen.
- Check if the COM port settings you want to use in [Control Panel > Serial] are the same as those of the external device.
- Diagnosis of whether the port communication is normal or not
- Touch "Communication diagnostics" in [Control Panel > PLC ].
- The Diagnostics dialog box pops up on the screen and determines the diagnostic status.

| ОК             | Communication setting normal                                                                             |
|----------------|----------------------------------------------------------------------------------------------------|
| Time Out Error | Communication setting abnormal                                                                           |
|                | - Check the cable, TOP, and external device setting status. (Reference: Communication diagnostics sheet) |

#### ■ Communication diagnostics sheet

- If there is a problem with the communication connection with an external terminal, please check the settings in the sheet below.

| Items           | Conte                   | Contents          |    | eck | Remarks                               |
|-----------------|-------------------------|-------------------|----|-----|---------------------------------------|
| System          | How to connect the sy   | stem              | OK | NG  | 1 System configuration                |
| configuration   | Connection cable name   | e                 | ОК | NG  | <u>1. system configuration</u>        |
| ТОР             | Version information     |                   | OK | NG  |                                       |
|                 | Port in use             |                   | OK | NG  |                                       |
|                 | Driver name             |                   | OK | NG  |                                       |
|                 | Other detailed settings |                   | OK | NG  |                                       |
|                 | Relative prefix         | Project setting   | OK | NG  |                                       |
|                 |                         | Communication     | OK | NC  | 2. External device selection          |
|                 |                         | diagnostics       | ОК | NG  | 3. Communication setting              |
|                 | Serial Parameter        | Transmission      | ОК | NC  |                                       |
|                 |                         | Speed             |    | NG  |                                       |
|                 |                         | Data Bit          | ОК | NG  |                                       |
|                 |                         | Stop Bit          | OK | NG  |                                       |
|                 |                         | Parity Bit        | OK | NG  |                                       |
| External device | CPU name                |                   | OK | NG  |                                       |
|                 | Communication port n    | ame (module name) | OK | NG  |                                       |
|                 | Protocol (mode)         | OK                | NG |     |                                       |
|                 | Setup Prefix            | OK                | NG |     |                                       |
|                 | Other detailed settings |                   | OK | NG  | 4. External device setting            |
|                 | Serial Parameter        | Transmission      | OK | NC  | 4. External device setting            |
|                 |                         | Speed             | ÜK | NG  |                                       |
|                 |                         | Data Bit          | OK | NG  |                                       |
|                 |                         | Stop Bit          | OK | NG  |                                       |
|                 |                         | Parity Bit        | OK | NG  |                                       |
|                 | Check address range     |                   |    |     | 6. Supported addresses                |
|                 |                         |                   | OK | NG  | (For details, please refer to the PLC |
|                 |                         |                   |    |     | vendor's manual.)                     |

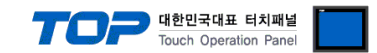

## 4. External device setting

Communication setting of MELSEC-FX series has two methods: parameter settings in MELSEC series Ladder Software "**GX Developer**" or data setting in PLC's "special data register". For more detailed setting methods than described in this example, refer to the PLC user manual.

■ Method 1: Parameter setting in "GX Developer"

**Step 1.** Double-click [Parameter] > [PLC parameter] in the project window to pop-up the [FX Parameter] dialog box.

**Step 2.** Select [PC system settings (2)] tab in the [FX Parameter] dialog box, select to use "Operate Communication Setting" and then set as follows.

| FX parameter                                             |                                                                                                    |
|----------------------------------------------------------|----------------------------------------------------------------------------------------------------|
| Memory capacity   Device   PLC name   I/O assignment   F | PLC system(1) PLC system(2) Positioning<br>the parameters will be cleared,<br>sfered to the communication board, parameters<br>_C must be cleard upon program transfer,) |
| Protocol<br>Dedicated protocol                           | Control line                                                                                                    |
| Bbit  Parity None                                        | Regular/RS-232C  Control mode Invalid                                                                                                    |
| Transmission speed                                       | ✓ Sum check     Transmission control procedure     Form 1/without CB LE                                                                                                  |
| Header                                                   | Station number setting<br>00 H (00H0FH)                                                                                                    |
| Terminator                                               | 1 X10ms (1255)                                                                                                    |
| Default                                                  | Check End Cancel                                                                                                    |

| Items                          | Selection            | Remarks                                                       |
|--------------------------------|----------------------|---------------------------------------------------------------|
|                                | "CU1" or "CU2"       | Select the channel for communication setting.                 |
|                                |                      | (Items that can be set only on FX3UC, FX3U, and FX3G models.) |
| Operate Communication Setting  | Check to use         | (Fixed)                                                       |
| Protocol                       | Dedicated protocol   | (Fixed)                                                       |
| Data length                    | 8bit                 |                                                               |
| Parity                         | None                 |                                                               |
| Stop Bit                       | 1bit                 |                                                               |
| Transmission Speed             | 19200                |                                                               |
| H/W type                       | Regular/RS-232C      |                                                               |
| Sum check                      | Check to use         | (Fixed)                                                       |
| Transmission control procedure | Form1(without CR,LF) | (Fixed)                                                       |
| Station number setting         | 00                   |                                                               |
| Time out judge time            | 1                    |                                                               |

■ Select "RS-485" in "H/W type" for RS-422/485.

\* The above settings are setting examples recommended by the company.

Step 3. [Online] > Transmit the parameter set to [Write to PLC] and reset the PLC.

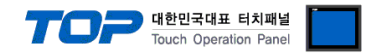

Method 2: Enter data to "special data register" in PLC.

Enter data to the special data register of MELSEC-FX. After input, reset the power of PLC.

To set the content set in the setting goal, enter the data as follows.

| Speci     | al register items              | Data                      |                                          |  |
|-----------|--------------------------------|---------------------------|------------------------------------------|--|
| Channel 1 | Channel 2 (FX3UC, FX3U, FX3G.) | Setting data(Hexadecimal) | Remarks                                  |  |
| D9120     | 09420                          | 6891                      | RS-232C serial parameter setting data    |  |
| D0120     | D8420                          | 6091                      | RS-422/485 serial parameter setting data |  |
| D8121     | D8421                          | 0                         | PLC station number                       |  |
| D8129     | D8429                          | 1                         | Time out judge time                      |  |

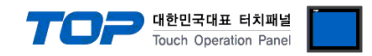

## 5. Cable table

This chapter introduces a cable diagram for normal communication between the TOP and the corresponding device. (The cable diagram described in this section may differ from the recommendations of "Mitsubishi Electric Corporation")

#### ■ RS-232C (1:1 connection)

| СОМ                 |        |        |                  | PLC    |        |                              |
|---------------------|--------|--------|------------------|--------|--------|------------------------------|
| Pin                 | Signal | Pin    | Cable connection | Pin    | Signal | Pin                          |
| arrangement*Note 1) | name   | number |                  | number | name   | arrangement*Note 1)          |
| 15                  | CD     | 1      | P                | 1      | CD     | 1 5                          |
| $(\circ \circ)$     | RD     | 2      |                  | 2      | RD     | $\left( \circ \circ \right)$ |
|                     | SD     | 3      |                  | · 3    | SD     |                              |
| 6 9<br>Basad an     | DTR    | 4      | <del> </del>     | 4      | DTR    | 6 9<br>Bacad an              |
|                     | SG     | 5      |                  | 5      | SG     | communication                |
| cable connector     | DSR    | 6      | •                | 6      | DSR    |                              |
| front               | RTS    | 7      | •                | · 7    | RTS    | front                        |
| D-SUB 9 Pin male    | CTS    | 8      | •                | 8      | CTS    | D-SUB 9 Pin male             |
| (male, convex)      |        | 9      |                  | 9      |        | (male, convex)               |

\*Note 1) The pin arrangement is as seen from the connecting side of the cable connection connector.

#### ■ **RS-422** (1:1 connection)

| COM                          |        |        |                                   | PLC    |                    |  |
|------------------------------|--------|--------|-----------------------------------|--------|--------------------|--|
| Pin                          | Signal | Pin    | Cable connection                  | Signal | Din arrangement    |  |
| arrangement*Note 1)          | name   | number |                                   | name   | Pin analyement     |  |
| 1 5                          | RDA    | 1      |                                   | SDA    |                    |  |
| $\left( \circ \circ \right)$ |        | 2      | •                                 | SDB    | III RDA            |  |
|                              |        | 3      | •                                 | RDA    |                    |  |
| 6 9<br>Based on              | RDB    | 4      | └─── <b>┥</b> │ <del>┡</del> ──── | RDB    |                    |  |
| communication                | SG     | 5      |                                   | SG     | SDA                |  |
| cable connector              | SDA    | 6      | •                                 |        | TT SDB A           |  |
| front                        |        | 7      |                                   |        |                    |  |
| D-SUB 9 Pin male             |        | 8      |                                   |        | Ш <sup>зс</sup> () |  |
| (male, convex)               | SDB    | 9      | •                                 |        |                    |  |

\*Note 1) The pin arrangement is as seen from the connecting side of the cable connection connector.

#### ■ **RS-485** (1:1 connection)

| COM                          |        |        |                  |        | PLC              |
|------------------------------|--------|--------|------------------|--------|------------------|
| Pin                          | Signal | Pin    | Cable connection | Signal | Din arrangement  |
| arrangement*Note 1)          | name   | number |                  | name   | Pill allangement |
| 15                           | RDA    | 1      | •                | SDA    |                  |
| $\left( \circ \circ \right)$ |        | 2      | • • • •          | SDB    | RDA              |
|                              |        | 3      |                  | RDA    |                  |
| 6 9<br>Deced on              | RDB    | 4      | •                | RDB    |                  |
| communication                | SG     | 5      |                  | SG     | SDA ()           |
| cable connector              | SDA    | 6      |                  |        | Ш SDB 🔿          |
| front                        |        | 7      |                  |        |                  |
| D-SUB 9 Pin male             |        | 8      |                  |        | Шsg D            |
| (male, convex)               | SDB    | 9      | <b>_</b>         |        |                  |

\*Note 1) The pin arrangement is as seen from the connecting side of the cable connection connector.

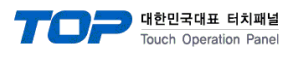

#### 패널 anel

#### ■ **RS-485** (1:1 connection)

| COM             |        |                  | PLC    |                 |
|-----------------|--------|------------------|--------|-----------------|
| Din arrangement | Signal | Cable connection | Signal | Din arrangement |
| Pin anangement  | name   |                  | name   | Pin arrangement |
|                 | +      | •                | SDA    |                 |
| 0               | —      | •                | SDB    |                 |
| 101 SG          | SG     |                  | RDA    |                 |
| 01 -            |        | •                | RDB    | TT SDA          |
| 101 +           |        |                  | SG     |                 |
| 0               |        |                  |        |                 |
|                 |        |                  |        | l sg            |
|                 |        |                  |        |                 |

#### **RS-422**(1:N connection) – Refer to 1:1 connection to connect in the following way:

| TOP         | Cable connection and signal | PLC         | Cable connection and signal | PLC         |
|-------------|-----------------------------|-------------|-----------------------------|-------------|
| Signal name | direction                   | Signal name | direction                   | Signal name |
| RDA         |                             | SDA         |                             | SDA         |
| RDB         |                             | SDB         |                             | SDB         |
| SDA         |                             | RDA         |                             | RDA         |
| SDB         |                             | RDB         |                             | RDB         |
| SG          |                             | SG          |                             | SG          |

#### **RS-485** (1:N/N:1 connection) – Refer to 1:1 connection to connect in the following way.

| TOP         | Cable connection and signal | PLC         | Cable connection and signal | PLC         |
|-------------|-----------------------------|-------------|-----------------------------|-------------|
| Signal name | direction                   | Signal name | direction                   | Signal name |
| RDA         | • •                         | SDA         | - <del>p</del>              | SDA         |
| RDB         | + <del>•</del> -            | SDB         | <b>├ ╄ ─ ─ ╄ │ ─</b>        | SDB         |
| SDA         | -•   •                      | RDA         | -•   •                      | RDA         |
| SDB         | <b>─</b> ▲                  | RDB         | <b>b</b>                    | RDB         |
| SG          |                             | SG          |                             | SG          |

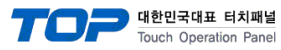

## 6. Supported addresses

#### The devices available in TOP are as follows:

The device range (address) may differ depending on the CPU module series/type. The TOP series supports the maximum address range used by the external device series. Please refer to each CPU module user manual and be take caution to not deviate from the address range supported by the device you want to use.

| Туре                  | Remarks | Bit designation address | Word designation address | 32 bit                  | Property         |
|-----------------------|---------|-------------------------|--------------------------|-------------------------|------------------|
| Input                 | Bit     | X0000 – X0377           | X0000 – X0360            |                         | *Note 2) Note 3) |
| Output                | Bit     | Y0000 – Y0377           | Y0000 - Y0360            |                         | *Note 3)         |
| STEP relay            | Bit     | S0000 – S8191           | S0000 – S8176            |                         |                  |
| Internal relay        | Bit     | M0000 – M7679           | M0000 – M7664            |                         |                  |
| Special relay         | Bit     | M8000 – M8511           | M8000 – M8496            |                         | *Note 4)         |
| Data register         | Word    | D0000.00 - D0999.15     | D0000 – D0999            |                         |                  |
|                       |         | D1000.00 – D7999.15     | D1000 – D7999            | L/H <sup>*Note 1)</sup> |                  |
| Special register      | Word    | D8000.00 – D8511.15     | D8000 – D8511            |                         | *Note 4)         |
| Timer - Contact       | Bit     | T000 – T511             |                          |                         |                  |
| Timer-Current value   | Word    |                         | TN000 – TN511            |                         |                  |
| Counter - Contact     | Bit     | C000 – C255             |                          |                         |                  |
| Counter-Current value | Word    |                         | CN000 – CN199            |                         |                  |
| Counter-Current value | DWord   |                         | CN200 – CN255            |                         | *Note 5)         |

\*Note 1) The lower 16BIT data of 32BIT data is saved in the screen registered address, and the upper 16BIT data is saved in the address next to the screen registered address.

| x. When saving 32 BIT data hexadecimal dat | 12345678 in address D00100 | , it is saved to 16 BIT device | address as follows: |
|--------------------------------------------|----------------------------|--------------------------------|---------------------|
|--------------------------------------------|----------------------------|--------------------------------|---------------------|

| Items                       | 32BIT    | 16BIT  |        |
|-----------------------------|----------|--------|--------|
| Address                     | D00100   | D00100 | D00101 |
| Input data<br>(hexadecimal) | 12345678 | 5678   | 1234   |

\*Note 2) It has a non-writable area. Please use it with caution.

\*Note 3) When used as a word address, it is used in units of 20 (Octal-decimal). (Ex: X0, X20, X40, ..., X160)

\*Note 4) As it may be used as a special area according to the address by the system, it may not be possible to execute Write Data. Refer to the manual of the external device for use.

\*Note 5) 32 BIT device